×

# Manter Solicitação de Acesso

O objetivo desta funcionalidade é permitir a manutenção (alteração ou exclusão) dos dados cadastrados dos funcionários da empresa ou prestadores de serviços que solicitaram acesso ao sistema GSAN. Ela pode ser acessada via Menu do Sistema através do caminho:GSAN > Segurança > Acesso > Solicitação de Acesso > Manter Solicitação de Acesso.

Feito isso, o sistema acessa a tela de filtro abaixo:

### Observação

Informamos que os dados exibidos nas telas a seguir são fictícios, e não retratam informações de clientes.

Last update: 09/07/2018 ajuda:seguranca:manter\_solicitacao\_de\_acesso https://www.gsan.com.br/doku.php?id=ajuda:seguranca:manter\_solicitacao\_de\_acesso&rev=1531153015 16:16

|                                   | Gsan -> Relatorios -> Seguranca -> R1093 - Relatorio Solicitacao Acesso |
|-----------------------------------|-------------------------------------------------------------------------|
| Filtrar Solicitação               | de Acesso                                                               |
| Para Atualizar, informe os        | dados abaixo:                                                           |
| Solicitante                       |                                                                         |
| Matrícula do Funcionário          | 60160 ARISTELA WANDERLEY DE ALBUQUE                                     |
| Período de Solicitação:           | T dd/mm/aaaa                                                            |
|                                   |                                                                         |
| Responsável pela Autoriz          | ação                                                                    |
| Matrícula do Funcionário          |                                                                         |
| Dados do Funcionário              |                                                                         |
| Empresa:                          | -                                                                       |
| Matrícula do Funcionário          |                                                                         |
| Nome do Usuario:                  |                                                                         |
| Unidade de Lotação:               |                                                                         |
| Situação Solicitação<br>Acesso: * | AG AUTORIZACAO<br>AUTORIZADO<br>NAO AUTORIZADO                          |
| Abrangência do                    | <b>_</b>                                                                |
| Acesso:<br>Gerência Regional:     |                                                                         |
| Unidade Negócio:                  |                                                                         |
| Localidade:                       |                                                                         |
|                                   |                                                                         |
| Login:                            |                                                                         |
| Data de Nascimento:               | dd/mm/aaaa                                                              |
| Tipo de Usuario:                  |                                                                         |
| Situação do Usuário:              |                                                                         |
|                                   |                                                                         |
| Nível:                            | ▼                                                                       |
| Especial:                         | ▼                                                                       |
|                                   | * Campo Obrigatório                                                     |
| Limpor                            |                                                                         |
| Cancelar                          | Filtrar                                                                 |

3/11

Dito isso, informe os parâmetros que julgar necessários e clique no botão **Filtrar**. Com base nos parâmetros informados nos campos, é exibida a tela abaixo, contendo os registros que atenderam ao filtro de pesquisa:

| l <mark>odos</mark> | Data da<br>Solicitação | Data da<br>Cadastramento | Matricula/CPF | Usuário      | Situação       |
|---------------------|------------------------|--------------------------|---------------|--------------|----------------|
|                     | 25/04/2012             |                          | 05139106469   | AMELIA       | AG AUTORIZACAO |
|                     | 25/04/2012             |                          | 05139106469   | MARIA AMELIA | AG AUTORIZACAO |
| Remo                | over Volta             | r Filtro                 |               |              |                |

Para excluir um ou mais itens da tela acima, marque no(s) checkbox(s) correspondente(s) ou

selecione todos os itens clicando no *link* **Todos**. Em seguida, clique no botão **Remover**. Para atualizar os dados da solicitação de acesso, clique no *link* correspondente do campo **Usuário**. Feito isso, o sistema acessa a tela para atualização: Last update: 09/07/2018 ajuda:seguranca:manter\_solicitacao\_de\_acesso https://www.gsan.com.br/doku.php?id=ajuda:seguranca:manter\_solicitacao\_de\_acesso&rev=1531153015 16:16

15/08/2025 08:45

Gsan -> Seguranca -> Acesso -> Solicitacao de Acesso -> Exibir Atualizar Solicitacao de Acesso

| Euroionéria Oclisitanta                |                                                   |          |
|----------------------------------------|---------------------------------------------------|----------|
| Funcionario Solicitante<br>Matrícula:* | 60160 MARISTELA WANDERLEY DE ALBUQUE              |          |
| Responsável pela Auto                  | rização - Superior Hierárquico                    | _        |
| Matrícula:*                            | 60160 MARISTELA WANDERLEY DE ALBUQUE              |          |
| Notificar Responsável<br>por E-mail:   | ◉ Sim <sup>©</sup> Não                            |          |
| Usuário responsável p                  | or revalidar o usuário que está sendo inserido    |          |
| Matricula/CPF:*                        | 73202 REFABIANA DIAS DO NASCIMENTO                | <b>Y</b> |
| Dados do Usuário                       |                                                   |          |
| Tipo de Usuário:*                      | EMPREGADO -                                       |          |
| Empresa:                               | COMPESA -                                         |          |
| Matricula do<br>Funcionário:           | 60909 ADEMILSON AMANCIO BARBOZA                   | ¥        |
| Nome do Usuario:                       | ADEMILSON AMANCIO BARBOZA                         |          |
| Número do CPF:*                        | 19283407415                                       |          |
| Data de Nascimento:*                   | 15/12/1957 🖬 dd/mm/aaaa                           |          |
| Unidade de Lotação:*                   | 9546 🗣 COORDENACAO DE SERVICOS DE CAMI 🖉          |          |
| Login:*                                | 60909                                             |          |
| E-Mail:*                               | ademilsonamancio@compesa.om.br                    |          |
| Periodo de<br>Cadastramento:*          | 22/02/2007 💼 31/12/2012 💼 dd/mm/aaaa              |          |
| Competência para<br>Retificação:       |                                                   |          |
| Acesso do Usuário                      |                                                   | _        |
| Abrangência do                         | GERENCIA REGIONAL                                 |          |
| Gerência Regional:                     | GNM CENTRO -                                      |          |
| Unidade Negócio:                       |                                                   |          |
| Localidade:                            |                                                   | V        |
| Nivol:                                 |                                                   |          |
| Especial:                              | ESPECIAL ADMINISTRADOR -                          |          |
| Permissões Especiais                   | do Grupo:                                         |          |
| Marca/Desmarca Des                     | scrição                                           |          |
| AL AL                                  | TERAR CLIENTE INATIVO                             |          |
| E AL                                   | TERAR CLIENTE USUARIO DA TARIFA SOCIAL            |          |
|                                        | TERAR DADOS DA COBRANCA DE SERVICO                |          |
| AL AL                                  | TERAR DÉBITO ORIUNDO DE ENTREGA POSTAL DO CLIENTE |          |
|                                        | TERAR DÉBITO ORIUNDO DE ENTREGA POSTAL DO CLIENTE |          |
| E RE                                   | TIFICAR DATA DE VENCIMENTO ALÉM DO PRAZO PADRÃO   |          |
| RE                                     | TIFICAR O CONSUMO DE AGUA SUPERIOR AO LIMITE      |          |
| RE                                     | TIFICAR PARA MENOR CONTA RETIFICADA               |          |
| RE                                     | TIRAR CONTA DE REVISAO POR ANTIGUIDADE            |          |
| RE                                     | TIRAR TAXA COBRANCA DO EXTRATO DE DEBITOS         |          |
| RE                                     |                                                   |          |
| SL                                     |                                                   |          |
|                                        |                                                   |          |
|                                        | IAMITAK KA PAKA QUALQUER UNIDADE                  |          |
|                                        |                                                   | _        |
|                                        |                                                   |          |
|                                        | * Campo Obrigatório                               |          |

Agora, faça as modificações que julgar necessárias (para detalhes sobre o preenchimento dos campos clique **AQUI**). Em seguida, clique no botão **Atualizar**. O sistema efetua algumas validações:

Quando o usuário é cadastrado no **GSAN**, ele recebe uma senha padrão chamada *gcom*. Quando o usuário acessar pela primeira vez as funcionalidades do sistema, é necessário mudar a senha inicialmente disponibilizada. Quando o novo usuário for autorizado pelo seu superior, ele deve receber um e-mail padrão, enviado para o e-mail cadastrado no inserir solicitação de acesso, informando que o acesso já está cadastrado no GSAN.

Na funcionalidade de **Atualizar Solicitação de Acessos**, o usuário é pesquisado pela matrícula do funcionário. Caso exista, todos os dados cadastrados do usuário aparecem na tela e podem ser alterados, inclusive os campos: **Grupo** e **Abrangência**. Quando esses dados do usuário forem atualizados na solicitação de acesso, ele terá a situação alterada para: *Aguardando Autorização*, precisando ser autorizado novamente pelo funcionário responsável (o acesso do cliente permanece o mesmo até a autorização ser confirmada).

O **Usuário responsável** deve revalidar o acesso de todos os usuários subordinados. Ao clicar no *link* que contém o nome do **Usuário**, o sistema exibe a tela acima, que permite fazer alterações das informações exibidas.

O sistema exibe as informações cadastradas, permitindo que sejam alterados os dados da solicitação de acesso, excetuando os **dados do solicitante** e do **responsável pela autorização**.

Na funcionalidade de **Inserir/Atualizar** solicitação de acesso, quando o usuário selecionar o grupo de acesso (por *nível* ou *grupo* especial), aparecem apenas as permissões especiais das funcionalidades pertencentes ao grupo selecionado. São guardadas, também, as permissões especiais selecionadas para o usuário que está sendo cadastrado.

Foi alterada a descrição do e-mail enviado para o usuário, autorizador de acesso, para acrescentar as permissões especiais solicitadas, nas funcionalidades **Inserir Solicitação de Acesso** e **Manter Solicitação de Acesso**, visando verificar quais foram as permissões especiais selecionadas e incluir na descrição do e-mail. O sistema faz o controle das permissões já incluídas para o usuário e envia as descrições das novas permissões informadas.

Por exemplo, no e-mail será acrescentada: O Prestador de serviços, CPF: xxxxxxxx, nome PAULO xxxxxxx, necessita da liberação de acesso para o(s) grupo(s) ESPECIAL CADASTRO, ACESSO NIVEL I e para a(s) permissão(ões) especial(is) ALTERAR CLIENTE INATIVO, PARCELAR - PLANOS ESPECIAIS, VALIDAR ACRÉSCIMOS POR IMPONTUALIDADE.

Será enviado email para todos usuários do grupo ESPECIAL SEGURANÇA, informando que o usuário para o qual está sendo registrada a solicitação de acesso, fará parte de um grupo especial de acesso. O sistema realiza uma pesquisa para verificar se o grupo que está sendo atribuído ao usuário é um grupo do tipo especial; sendo um grupo especial, o sistema seleciona todos os usuários que estejam associados ao grupo **Especial Segurança** e emite email, informando sobre a solicitação de acesso de usuário para um grupo especial.

Será restringida a visualização da relação de permissões especiais do sistema. Apenas os usuários pertencentes aos grupos com a indicação de visualizar permissão especial são habilitados para visualizar/atribuir permissões especiais a solicitação de acesso. O sistema faz uma pesquisa para verificar se o usuário que está registrando a solicitação de acesso faz parte do grupo especial de segurança; caso encontre, o sistema exibe a relação de permissões especiais do sistema.

Foi alterada a crítica que valida a data final de cadastro do usuário, para aceitar o ano do período final maior que o ano corrente, respeitando um limite máximo de 12 (doze) meses, entre a data inicial e final do período de cadastramento informado.

Os acessos às funcionalidades **Inserir Solicitação de Acesso** e **Manter Solicitação de Acesso** não são limitados, apenas, para funcionário. O solicitante pode ser um usuário do sistema. Foram alteradas para validar se o tipo de usuário que está logado no sistema tem indicação para Inserir e Manter solicitação de acesso.

Exemplo: se o tipo de usuário correspondente a **prestador de serviços** for parametrizado com indicador = *Sim*, o sistema disponibiliza as funcionalidades **Inserir** e **Manter** solicitação de acesso para todo usuário do tipo **prestador de serviços**, vinculado ao grupo especial de segurança. O sistema pesquisa o tipo de usuário associado ao usuário logado no sistema para verificar se o indicador de usuário insere solicitação de acesso.

A funcionalidade **Manter Solicitação de Acesso** permite que os novos usuários autorizados sejam criados no banco de dados, e que só sejam liberados no sistema quando esses novos usuários estiverem com o *Login* e a *Senha* individuais para acesso (o *Login* e a *Senha* do banco de dados são idênticos ao *Login* e *Senha* do usuário do sistema). **Alteradas as funcionalidades inserir/manter solicitação de acesso:** 

### 1.

Verificar se o funcionário informado como responsável da autorização tem permissão para esse tipo de operação; 2.

Verificar se o usuário informado para revalidar senha de acesso tem permissão para esse tipo de operação; 3.

Restringir a visualização de grupos especiais específicos (ESPECIAL ADMINISTRADOR e ESPECIAL SEGURANÇA), para os quais só serão exibidos para seleção na solicitação de acesso, quando o solicitante possuir acesso aos referidos grupos especiais;

#### 4.

Solicitar um novo cadastramento de senha, quando o tipo do usuário informado na solicitação de acesso for diferente do tipo existente para o usuário da solicitação de acesso que está sendo atualizada. (Ex. alterar o tipo de estagiário para prestador de serviço).

# Preenchimento dos Campos - Filtro

| Campo                             | Preenchimento dos Campos                                                                                                    |
|-----------------------------------|----------------------------------------------------------------------------------------------------|
| Atualizar                         | Este checkbox é para controle do fluxo de <b>Manter Solicitação de Acesso</b> .<br>Quando selecionado e existir apenas um registro a ser atualizado, o sistema<br>direciona para a tela de <b>Atualizar Solicitação de Acesso</b> . Caso contrário, o<br>sistema exibe uma lista para seleção do(s) registro(s) a ser(em) atualizado(s). |
| Solicitante:                      |                                                                                                    |
| Matrícula do<br>Funcionário       | Informe a matrícula do funcionário solicitante do acesso, ou selecione                                                                                                    |
|                                   | clicando no botão 🕵. O sistema exibe o nome do funcionário correspondente                                                                                                    |
|                                   | a matrícula informada. Para apagar o conteúdo do campo, clique no botão<br>ao lado do campo em exibição.                                                                                                    |
| Período de Solicitação            | Informe a data de solicitação, no formato dd/mm/aaaa, correspondente a data<br>de inicio e fim do período de solicitação de acesso, ou selecione a data                                                                                                    |
|                                   | desejada ciicando no botao 🛤, <i>link</i> <b>Pesquisar Data - Calendario</b> , ao iado<br>do campo.                                                                                                    |
| Responsável pela<br>Autorização:  |                                                                                                    |
| Matrícula do                      | O sistema já exibe a matrícula do funcionário responsável pela autorização,<br>podendo ser alterada pelo usuário. O sistema exibe o nome do funcionário<br>correspondente a matrícula informada. Caso deseje alterar a matrícula<br>exibida pelo sistema, informe a nova matrícula, ou selecione clicando no                             |
| Funcionario                       | botão 🖹 ao lado campo e o novo nome será exibido ao lado da matrícula.                                                                                                    |
|                                   | Para apagar o conteúdo do campo, clique no botão 🛇 ao lado do campo em<br>exibição.                                                                                                    |
| Dados do<br>Funcionário:          |                                                                                                    |
| Empresa                           | Selecione entre as opções fornecidas pelo sistema, a empresa a qual o solicitante está vinculado.                                                                                                    |
|                                   | Caso não seja prestador de serviço, informe a matrícula do funcionário, ou                                                                                                    |
| Matrícula do<br>Funcionário       | selecione clicando no botão 🕵 ao lado do campo. O sistema exibe o nome<br>do funcionário correspondente a matrícula informada. Para apagar o conteúdo                                                                                                    |
|                                   | do campo, clique no botão 🕙 ao lado do campo em exibição.                                                                                                    |
| Nome do Usuário                   | Informe o nome do usuário prestador de serviço. Caso a matrícula do<br>funcionário seja informado este campo não deverá ser preenchido.                                                                                                    |
|                                   | Informe a unidade administrativa a qual o usuário solicitante estará lotado, ou                                                                                                    |
| Unidade de Lotação                | selecione entre as opções fornecidas pelo sistema, clicando no botão 🕵 ao<br>lado do campo. O sistema exibe a unidade de lotação correspondente a                                                                                                    |
|                                   | código selecionado. Para apagar o conteúdo do campo, clique no botão 💐 ao<br>lado do campo em exibição.                                                                                                    |
| Situação Solicitação<br>de Acesso | Campo obrigatório - Escolha uma das situações exibidas a serem filtradas.                                                                                                    |
| Abrangência do<br>Acesso          | Selecione uma das opções disponibilizadas pelo sistema.                                                                                                    |
| Gerência Regional                 | Selecione uma das opções disponibilizadas pelo sistema.                                                                                                    |
| Unidade Negócio                   | Selecione uma das opções disponibilizadas pelo sistema.                                                                                                    |

| Campo               | Preenchimento dos Campos                                                                                                    |
|---------------------|----------------------------------------------------------------------------------------------------|
| Localidade          | Informe o código da localidade, ou clique no botão $\mathbf{R}$ , <i>link</i> <b>Pesquisar</b><br><b>Localidade</b> , para selecionar a localidade desejada. O nome da localidade<br>será exibido no campo ao lado. Para apagar o conteúdo do campo, clique no<br>botão $\mathfrak{S}$ ao lado do campo em exibição. |
| Login               | Informe o <i>Login</i> que deverá ser informado no acesso.                                                                                                    |
| Data de Nascimento  | Informe a data de nascimento, no formato dd/mm/aaaa (dia, mês, ano), ou<br>clique no botão , <i>link</i> <b>Pesquisar Data - Calendário</b> , para selecionar a<br>data desejada.                                                                                                    |
| Tipo de Usuário     | Selecione uma das opções disponibilizadas pelo sistema.                                                                                                    |
| Número do CPF       | Informe o número do CPF válido.                                                                                                    |
| Situação do Usuário | Selecione uma das opções disponibilizadas pelo sistema.                                                                                                    |
| Nível               | Selecione uma das opções disponibilizadas pelo sistema.                                                                                                    |
| Especial            | Selecione uma das opções disponibilizadas pelo sistema.                                                                                                    |

## **Preenchimento dos Campos Atualizar**

| Campo                                                                       | Preenchimento dos Campos                                                                                                    |
|-----------------------------------------------------------------------------|----------------------------------------------------------------------------------------------------|
| Funcionário<br>Solicitante:                                                 |                                                                                                    |
|                                                                             | Campo obrigatório - Informe a matrícula do funcionário solicitante, ou                                                                                      |
| Matrícula                                                                   | selecione a matrícula clicando no botão 🖳 ao lado do campo. O sistema<br>traz o nome correspondente a matrícula informado. Para apagar o conteúdo           |
|                                                                             | do campo, clique no botão 🥙 ao lado do campo em exibição.                                                                                                   |
| Funcionário<br>Responsável pela<br>Autorização -<br>Superior Hierárquico:   |                                                                                                    |
|                                                                             | Campo obrigatório - Informe a matrícula do funcionário superior                                                                                             |
| Matrícula                                                                   | hierárquico, ou selecione a matrícula clicando no botão 🖳 ao lado do<br>campo. O sistema traz o nome correspondente a matrícula informado. Para             |
|                                                                             | apagar o conteúdo do campo, clique no botão 🝼 ao lado do campo em<br>exibição.                                                                              |
| Notificar Responsável<br>por E-mail                                         | Caso a opção informada seja <i>Sim</i> , o sistema encaminha um e-mail<br>automático para o autorizador, caso seja <i>Não</i> , o e-mail não é encaminhado. |
| Usuário Responsável<br>por Revalidar Usuário<br>que está sendo<br>inserido: |                                                                                                    |
|                                                                             | Campo obrigatório - Informe a matrícula do funcionário responsável pela revalidação, ou o CPF em caso de prestador de serviço, ou selecione                 |
| Matrícula/CPF                                                               | clicando no botão 🖳 ao lado do campo. O sistema exibe o nome<br>correspondente a matrícula informada. Para apagar o conteúdo do campo,                      |
|                                                                             | clique no botão 💐 ao lado do campo em exibição.                                                                                                    |

| Campo                                                   | Preenchimento dos Campos                                                                                                    |
|---------------------------------------------------------|----------------------------------------------------------------------------------------------------|
| Pesquisa do Usuário<br>para Preenchimento<br>dos Campos |                                                                                                    |
|                                                         | Informe a matrícula do usuário, ou selecione a matrícula clicando no botão                                                                                                    |
| Matrícula/CPF                                           | 🔍 ao lado do campo, ou o CPF em caso de prestador de serviço, o sistema traz o nome correspondente a matrícula informado. Para apagar o conteúdo                                                                                                    |
|                                                         | do campo, clique no botão 🕙 ao lado do campo em exibição.                                                                                                    |
| Dados do Usuário                                        |                                                                                                    |
| Tipo de usuário                                         | Campo obrigatório - Deve ser escolhida uma das opções oferecidas pelo<br>sistema. Caso tenha sido escolhida a opção de notificar responsável por e-<br>mail = Sim, e o tipo de usuário seja <b>Prestador de Serviço</b> , o sistema<br>envia uma mensagem contendo o nome do prestador de serviço,<br>solicitando a liberação para o grupo de acesso solicitado. Caso a solicitação<br>seja para funcionário, a mensagem é dada contendo os dados do<br>funcionário e solicitando a liberação de acesso para o grupo solicitado. |
| Empresa                                                 | Este campo refere-se ao nome da empresa a qual o prestador está<br>vinculado e fica disponível para seleção quando o <b>Tipo de Usuário</b> for<br><i>Prestador de Serviço</i> . Quando o usuário for <b>funcionário</b> , o campo é<br>exibido, mas não permite alteração.                                                                                                    |
|                                                         | Informe a matrícula do funcionário, caso o <b>Tipo de Usuário</b> não seja                                                                                                    |
| Matrícula do Funcionário                                | prestador de serviço, ou selecione clicando no botão 🕵 ao lado do campo.                                                                                                    |
|                                                         | Para apagar o conteúdo do campo, clique no botão 💐 ao lado do campo<br>em exibição.                                                                                                    |
| Nome do Usuário                                         | Informe o nome do usuário quando o <b>Tipo de Usuário</b> for prestador de serviço. Se a opção escolhida no Tipo de Usuário for diferente de prestador de serviço este campo fica indisponível.                                                                                                    |
| Número do CPF                                           | Campo obrigatório - Informe o número do CPF do usuário.                                                                                                    |
| Data de Nascimento                                      | Campo obrigatório - Informe a data de nascimento no formato dd/mm/aaaa<br>(dia, mês, ano), ou selecione clicando no botão , <i>link</i> <b>Pesquisar Data -</b><br>Calendário, ao lado do campo.                                                                                                    |
|                                                         | Campo obrigatório - Informe o código da unidade administrativa da                                                                                                    |
| Unidade de Lotação                                      | empresa, ou selecione clicando no botão 🖹 ao lado do campo. Para                                                                                                    |
|                                                         | apagar o conteúdo do campo, clique no botão   ao lado do campo em<br>exibição. Este campo pode ser modificado pelo usuário.                                                                                                    |
| Login                                                   | Campo obrigatório - Caso o <b>Tipo de Usuário</b> seja <i>Prestador de Serviço</i><br>deve ser preenchido com o <b>CPF do solicitante de acesso</b> . Caso seja<br>funcionário, deve ser preenchido com a matrícula.                                                                                                    |
| E-mail                                                  | Campo obrigatório - Deve ser preenchido com um e-mail válido. Este<br>campo pode ser modificado pelo usuário.                                                                                                    |
| Período de<br>Cadastramento                             | Campo obrigatório - Deve ser preenchido com as datas de <b>inicio</b> e <b>fim</b> do período de cadastramento. O campo data tem o formato dd/mm/aaaa (dia, mês, ano). Opcionalmente pode ser escolhida a data clicando no botão <b>i</b> , <i>link</i> <b>Pesquisar Data - Calendário</b> , ao lado do campo. Este campo pode ser modificado pelo usuário.                                                                                                    |
| Competência para                                        | Este campo deve ser preenchido com a competência para retificação, com                                                                                                    |
|                                                         | o numero de vezes a media de consumo.                                                                                                    |
| ACCSSU UU USUdiiu:                                      | Campo obrigatório - Selecionar uma das onções disponibilizadas pelo                                                                                                    |
| Abrangência do Acesso                                   | sistema.                                                                                                    |

| Campo                | Preenchimento dos Campos                                                                                                    |
|----------------------|----------------------------------------------------------------------------------------------------|
| Gerência Regional    | Caso a <i>Abrangência do Acesso</i> selecionada seja <b>GERÊNCIA REGIONAL</b><br>este campo é habilitado, selecione uma das opções disponibilizadas pelo<br>sistema.                                                                                                    |
| Unidade de Negócio   | Caso a Abrangência de Acesso selecionada seja <b>UNIDADE DE NEGÓCIO</b><br>este campo é habilitado, selecione uma das opções disponibilizadas pelo<br>sistema.                                                                                                    |
| Localidade           | Caso a <i>Abrangência do Acesso</i> selecionada seja <b>LOCALIDADE</b> este campo<br>é habilitado. Informe o código da localidade ou selecione clicando no botão<br><b>R</b> , <i>link</i> <b>Pesquisar Localidade</b> , ao lado do campo. Para apagar o<br>conteúdo do campo, clique no botão <b>S</b> ao lado do campo em exibição. |
| Nível                | Selecionar uma das opções de <b>Grupo de Acesso</b> ao qual o solicitante fica vinculado.                                                                                                    |
| Especial             | Selecione uma das opções disponibilizadas pelo sistema.                                                                                                    |
| Permissões Especiais | Neste quadro são disponibilizadas as permissões especiais que podem ser<br>liberadas para o solicitante. Marque/Desmarque uma ou mais opções no(s)<br>checkbox(s) correspondente(s).                                                                                                    |

# Funcionalidade dos Botões

| Botão         | Descrição da Funcionalidade                                                                                                    |
|---------------|----------------------------------------------------------------------------------------------------|
| R             | Utilize este botão para ativar a funcionalidade de pesquisa da opção escolhida. Ao clicar no botão, o sistema apresentará uma tela de pesquisa para o domínio do campo.                                    |
| 8             | Utilize este botão para limpar as informações existentes no campo.                                                                                                    |
|               | Ao acionar este botão, o sistema irá abrir uma tela para que você selecione a data a<br>partir de um calendário.<br>Clique em <b>Pesquisar Data - Calendário</b> para obter a ajuda da tela do calendário. |
| Limpar        | Ao clicar neste botão, o sistema limpa o conteúdo dos campos na tela.                                                                                                    |
| Cancelar      | Ao clicar neste botão, o sistema cancela a operação e retorna à tela principal.                                                                                                    |
| Filtrar       | Ao clicar neste botão, o sistema comanda a execução do filtro com base nos parâmetros informados.                                                                                                    |
|               | Ao clicar neste botão, o sistema comanda geração do relatório com os subsistemas de esgoto, conforme modelo.                                                                                               |
| Remover       | Ao clicar neste botão, o sistema remove o(s) item(ns) selecionado(s) da base de<br>dados.                                                                                                    |
| Voltar Filtro | Ao clicar neste botão, o sistema retorna à tela de filtro.                                                                                                    |
| Voltar        | Ao clicar neste botão, o sistema volta à tela anterior.                                                                                                    |
| Desfazer      | Ao clicar neste botão, o sistema desfaz o último procedimento realizado.                                                                                                    |
| Atualizar     | Ao clicar neste botão, o sistema comanda a atualização dos dados.                                                                                                    |

### Referências

Inserir Solicitação de Acesso

**Termos Principais** 

Solicitação de Acesso

Clique aqui para retornar ao Menu Principal do GSAN

From: https://www.gsan.com.br/ - Base de Conhecimento de Gestão Comercial de Saneamento

Permanent link: https://www.gsan.com.br/doku.php?id=ajuda:seguranca:manter\_solicitacao\_de\_acesso&rev=153115301.

Last update: 09/07/2018 16:16

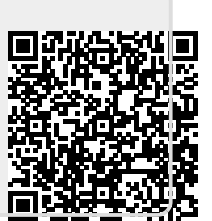